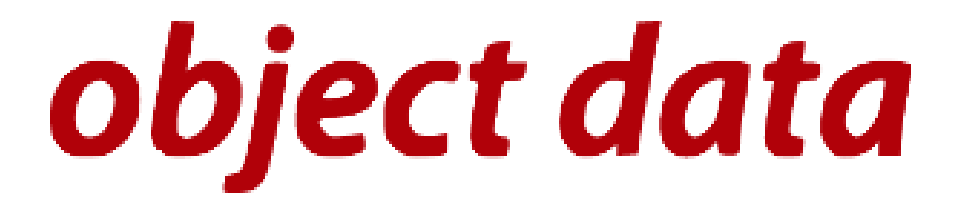

# **Object Data Tecnologia da Informação**

www.objectdata.com.br

# CONFIGURAÇÃO DO SIGEP NO SISTEMA FUSION

### Sumário

| 1º CONFIGURAÇÃO BASICA                            | 2  |
|---------------------------------------------------|----|
| 2º CADASTRO DO CONTRATO                           | 3  |
| 3º VINCULAR AS CHANCELAS NOS SERVIÇOS             | 5  |
| 4° – CADASTRO DAS EMBALAGENS.                     | 7  |
| 5° CONFIGURAR A EMPRESA PARA UTILIZAR O SIGEP     | 9  |
| 6º COMO GERAR O CODIGO DE RASTREIO PELA EXPEDIÇÃO |    |
| 7º COMO FECHAR A PLP                              | 12 |
| 8º RELATORIO DOS RASTREIOS                        |    |
| 9° DICIONARIO DE DADOS                            |    |
|                                                   |    |

# **1º CONFIGURAÇÃO BASICA**

Para começar a utilizar o SIGEP, deve se informar ao sistema que será utilizado em ambiente de produção; para isso você deve ir em: **CADASTRO/Configuração/Geral** e descer até a aba: **Correios**.

No campo: Ambiente SIGEP, você deve efetuar a troca para **PRODUÇÃO**, basicamente essa seria a única configuração a ser feita, as demais você pode deixar com as padrões, porem caso você possua com os correios um usuário e uma senha para rastreamento dos objetos, você informará em seus devidos campos, como mostra a imagem abaixo:

| Correios                                          |             |   |
|---------------------------------------------------|-------------|---|
| Habilita busca cep por<br>VIACEP:                 | 🖲 sim 🔘 não |   |
| Ambiente Sigep:                                   | PRODUÇÃO    | - |
| Usuario de Rastreamento:                          | ECT         |   |
| Senha de Rastreamento:                            | SRO         |   |
| Habilita Folha Adicional na<br>Lista de Postagem: | ● sim ○ não |   |
| Folha Adicional altura do<br>Barcode:             | 15          |   |
| Lista de Postagem Pedidos<br>com borda:           | 🖲 sim 🔘 não |   |

### 2º CADASTRO DO CONTRATO

Para efetuar o cadastro do contrato você deve ir em: **CADASTRO/Correios/Contrato**, nele existe um formulário com apenas 4 campos(numero do contrato, numero do cartão de postagem, usuário do SIGEP, e a senha do mesmo usuário do SIGEP) conforme tela abaixo.

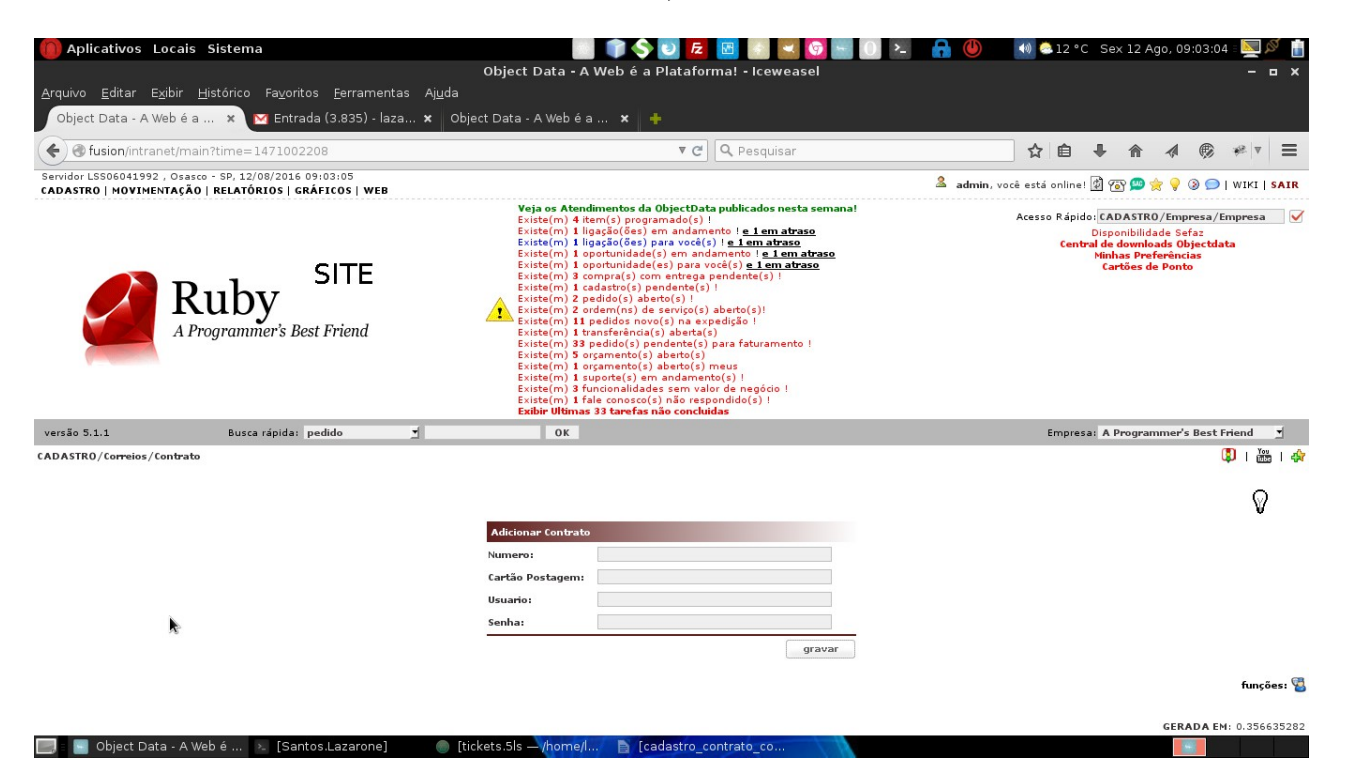

#### Segue exemplo:

| 间 Aplicativos Locais Sistema                                                                                     | 01                                                                                                    | 🛙 🍞 💲 🗾 🔁 🖪 💌 🔇                                                                                                    | 9 🐜 🕕 🚈 🧯                 | 7 🕛 📘         | 🕪 🗟 17 °C S                                          | ex 12 Ago, 1                                                                      | 5:24:08                                      | 2          | 2   |
|----------------------------------------------------------------------------------------------------|----------------------------------------------------------------------------------------------------|----------------------------------------------------------------------------------------------------|---------------------------|---------------|------------------------------------------------------|-----------------------------------------------------------------------------------|----------------------------------------------|------------|-----|
|                                                                                                    | Object Data - 4                                                                                                    | A Web é a Plataforma! - Icewease                                                                                                    | ·I                        |               |                                                      |                                                                                   |                                              |            | ×   |
| Arquivo Editar Exibir Histórico Fayoritos Eerramentas Ajuda                                                      |                                                                                                    |                                                                                                    |                           |               |                                                      |                                                                                   |                                              |            |     |
| Object Data - A web e a X P Entrada (3.834) - laza X Obje                                                        | ect Data - A web e                                                                                                    | a 🗙 🕒 como adicionar suma                                                                                                    | × 🕨 Video De aju          | uda Para 🗙    | •                                                    |                                                                                   |                                              |            |     |
|                                                                                                    |                                                                                                    | ▼ C Q 154355                                                                                                    |                           | ÷             | ☆ 自 👎                                                | <b>^</b>                                                                          | <b>®</b> 1                                   | @ ▼        | Ξ   |
| Servidor LSS06041992 , Osasco - SP, 12/08/2016 15:23:50<br>CADASTRO   MOVIMENTAÇÃO   RELATÓRIOS   GRÁFICOS   WEB |                                                                                                    |                                                                                                    | ک                         | 🚨 admin, você | está online! 🕼 🕯                                     | 🛐 으 🚖 💡                                                                           | 3 🗩 i v                                      | VIKI   S   | AIR |
| SEM_IMAGEM                                                                                                    | Veja os Atem<br>Existe(m) 4 i<br>Existe(m) 1 i<br>Existe(m) 1 i<br>Existe(m) 1 i<br>Existe(m) 1 i<br>Existe(m) 1 i<br>Existe(m) 2 i<br>Existe(m) 2 i<br>Existe(m) 2 i<br>Existe(m) 1 i<br>Existe(m) 1 i<br>Existe( | dimentos da ObjectData publicados nesta s<br>tem(s) programado(s) 1<br>igação(Ges) em andamento ! <u>e 1 em atraso</u><br>igação(Ges) para vocid(s) ! <u>e 1 em atraso</u><br>sportunidade(s) em andamento ! <u>e 1 em atraso</u><br>estomo(s) al en implantação : <u>e 1 em atraso</u><br>estimo(s) al en implantação : <u>e 1 em atraso</u><br>estido(s) aberto(s) !<br>padidos nove(s) na expadição !<br>padidos (s) pendente(s) para faturamento !<br>predido(s) pantente(s) para faturamento !<br>predimento(s) aberto(s) meus<br>uporte(s) em andamento(s) !<br>unicionalidades sem valor de negócio !<br>las consoct(s) não respondido(s) !<br>a 3 amerás não concluidas<br>vidores estão com backup OK | semana!<br>1<br>7aso<br>2 | A             | kcesso Rápidoi(C∦<br>Dist<br>Central do<br>Min<br>Ca | DASTRO/Div<br>ionibilidade Se<br>i downloads O<br>has Proferênc<br>irtôes de Pont | ersos/Etic<br>ifaz<br>bjectdata<br>ias<br>io | uetas      |     |
| versão 5.1.1 Busca rápida: pedido 💆 26                                                                           | ОК                                                                                                    |                                                                                                    |                           |               | Empresa: C                                           | ONSULTORIA                                                                        |                                              | 1          | -   |
| CADASTR0/Correios/Contrato                                                                                       |                                                                                                    |                                                                                                    |                           |               |                                                      |                                                                                   | ٦                                            | You<br>Mba | 47  |
|                                                                                                    |                                                                                                    |                                                                                                    |                           |               |                                                      |                                                                                   |                                              | 0          |     |
|                                                                                                    |                                                                                                    |                                                                                                    |                           |               |                                                      |                                                                                   |                                              | V          |     |
|                                                                                                    | Adicionar Contrato                                                                                                    |                                                                                                    | •                         |               |                                                      |                                                                                   |                                              |            |     |
|                                                                                                    | Numero:                                                                                                    | 9912208555                                                                                                    | 2                         |               |                                                      |                                                                                   |                                              |            |     |
|                                                                                                    | Uruario:                                                                                                    | rigen                                                                                                    |                           |               |                                                      |                                                                                   |                                              |            | - 1 |
|                                                                                                    | Senha:                                                                                                    | 123456                                                                                                    |                           |               |                                                      |                                                                                   |                                              |            |     |
|                                                                                                    |                                                                                                    | gra                                                                                                    | avar                      |               |                                                      |                                                                                   |                                              |            |     |
|                                                                                                    |                                                                                                    |                                                                                                    |                           |               |                                                      |                                                                                   |                                              | uncõer     | . 🧃 |
|                                                                                                    |                                                                                                    |                                                                                                    |                           |               |                                                      | GERA                                                                              | DA EM: 0.                                    | 480464     | 163 |
| 🔜 🗧 🔄 Object Data - A Web é 🔌 [Santos.Lazarone] 👘 💿 des                                                          | senvolvimento.yan                                                                                                    | nl 💳 contratos 📄                                                                                                    | correios_sigep (cópi      | ia)           |                                                      |                                                                                   |                                              |            |     |

Ao clicar no gravar você será redirecionado para a seguinte tela:

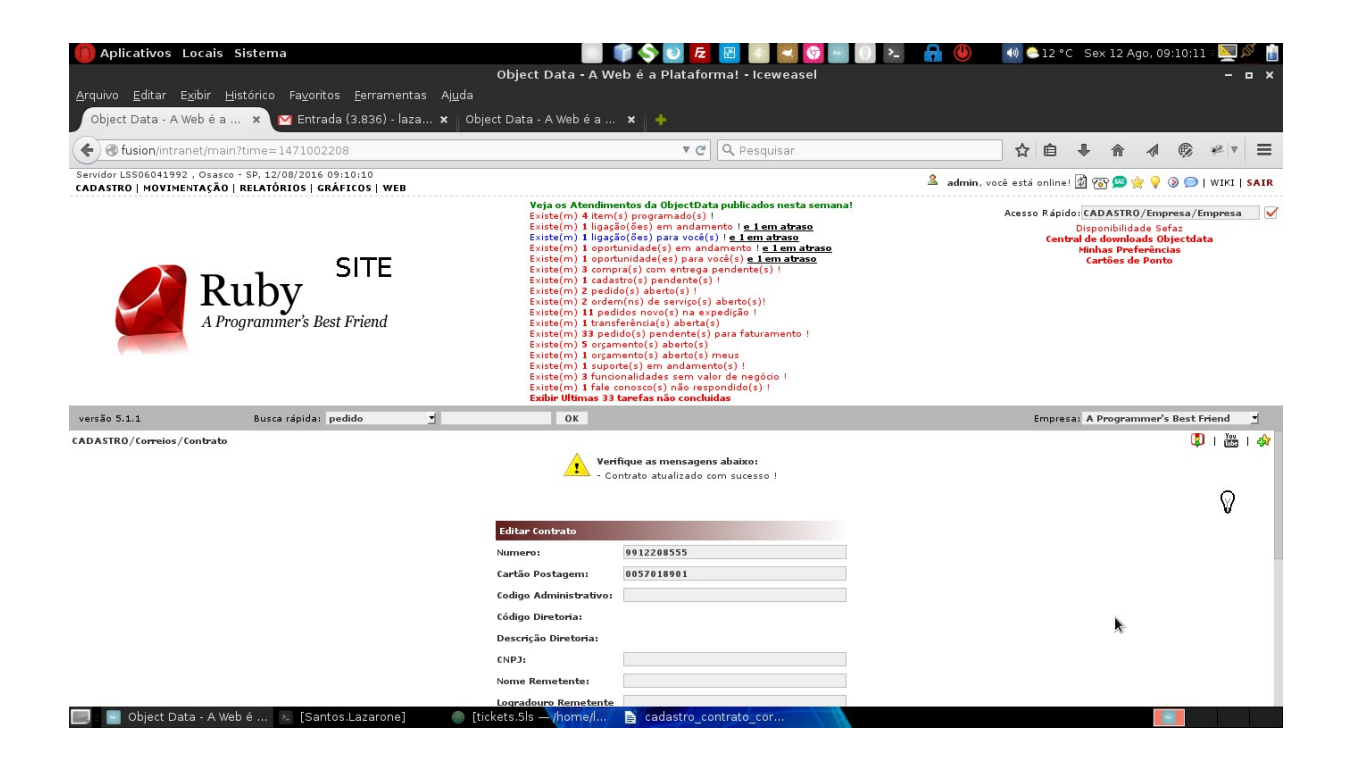

Agora você deve ir até o final da tela e clicar no ícone: 🤹

Ao clicar nesse ícone, o sistema vai se comunicar com o sistema dos correios(SIGEP) para trazer as demais informações do contrato como imagem abaixo:

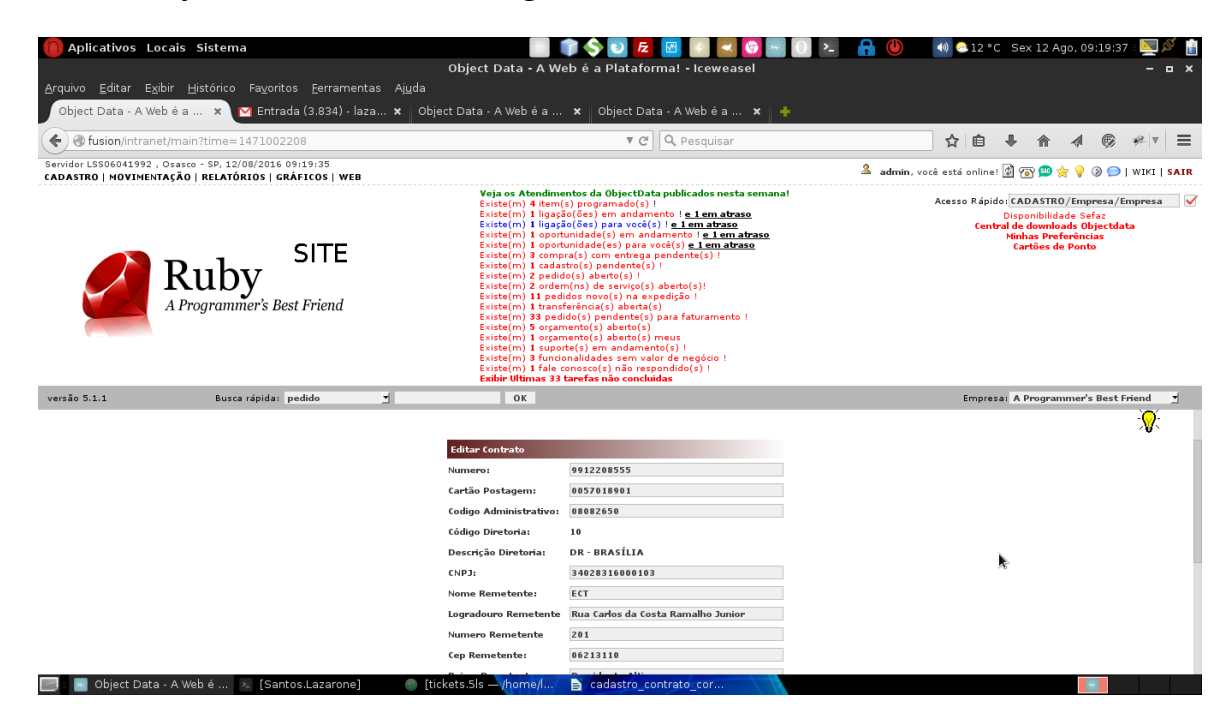

Ao clicar nesse ícone, além trazer essas informações os correios, também retorna quais os serviços disponíveis para o seu contrato, os mesmos você pode visualizar no caminho:

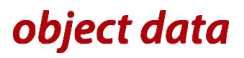

CADASTRO/Correios/Servicos, vai aparecer algo parecido com a imagem abaixo:

| 🌔 Aplicativos Locais Sistema                                                                       |                                                                                                    | ) 🔷 🖸 🛃 🔄 🔛 😳 📟 🕕 🛌 🔒 🔘                                                                                                    | 🍓 🝮 12 °C - Sex 12 Ago, 09:21:28 = 🕎 🖉 📋                                                                                                    |
|----------------------------------------------------------------------------------------------------|----------------------------------------------------------------------------------------------------|----------------------------------------------------------------------------------------------------|----------------------------------------------------------------------------------------------------|
|                                                                                                    | Object Data - A Wel                                                                                                    | b é a Plataforma! - Iceweasel                                                                                                    | ×                                                                                                    |
| <u>A</u> rquivo <u>E</u> ditar E <u>x</u> ibir <u>H</u> istórico Fa⊻oritos                         | <u>F</u> erramentas Aj <u>u</u> da                                                                                                    |                                                                                                    |                                                                                                    |
| Object Data - A Web é a 🗙 🔀 Entrada (                                                              | 3.834) - laza 🗙 ITEM 1 CLIENTE(S) NO C                                                                                                    | 🗙 Object Data - A Web é a 🗴 🔶                                                                                                    |                                                                                                    |
| • Tusion/intranet/main?time=1471002208                                                             |                                                                                                    | ▼ C Resquisar                                                                                                    | ☆ 🔒 🖡 🎓 🐗 🦁 🦇 🔻 🗏                                                                                                    |
| Servidor LSS06041992, Osasco - SP, 12/08/2016 09:2<br>CADASTRO   MOVIMENTAÇÃO   RELATÓRIOS   GRÁFI | 1:26<br>COS   WEB                                                                                                    | 🚨 admin,                                                                                                    | você está online! 📓 🐼 으 🔶 🂡 🛞 🗩   WIKI   SAIR                                                                                                    |
| Ruby A Programmer's Best F                                                                         | iTTE<br>iriend<br>iriend<br>irien | tos da ObjectData publicadas nesta semana!<br>jorogranadoji, jorogranadoji, jorogra | Acesso Rápido: (ADASTRO/Empresa<br>Disponhikidado Safa:<br>Cembro: Antonia Safa:<br>Cembro: Antonia Safa:<br>Wahas Preferências<br>Cartões de Ponto |
| versão 5.1.1 Busca rápida: pedi                                                                    | ido 🚽 OK                                                                                                    |                                                                                                    | Empresa: A Programmer's Best Friend                                                                                                    |
| CADASTR0/Correios/Servicos                                                                         |                                                                                                    |                                                                                                    | 🗘 i 📇 i 💠                                                                                                    |
|                                                                                                    |                                                                                                    |                                                                                                    |                                                                                                    |
| ID SERVICO                                                                                         | CODIGO                                                                                                    | DESCRICAO                                                                                                    | FUNÇÕES                                                                                                    |
| 104707                                                                                             | 40215                                                                                                    | SEDEX 10                                                                                                    | / 🛛 🖼                                                                                                    |
| 104872                                                                                             | 81019                                                                                                    | E-SEDEX STANDARD                                                                                                    | / 🛛 🗑 💁                                                                                                    |
| 109819                                                                                             | 41068                                                                                                    | PAC                                                                                                    | / 🛛 🕲 😼                                                                                                    |
| 109811                                                                                             | 40444                                                                                                    | SEDEX - CONTRATO                                                                                                    | / 🛛 🕲 😫                                                                                                    |
| 109810                                                                                             | 40436                                                                                                    | SEDEX - CONTRATO                                                                                                    | / 🛛 🕲 💁                                                                                                    |
| 104825                                                                                             | 40098                                                                                                    | SEDEX (CONTRATO)                                                                                                    | / 🛛 🕲 💁                                                                                                    |
| 109806                                                                                             | 40380                                                                                                    | SEDEX REVERSO 40096                                                                                                    | / 🛛 🕲 强                                                                                                    |
| 104295                                                                                             | 40010                                                                                                    | SEDEX A VISTA                                                                                                    | / 🛛 🗑 💁                                                                                                    |
| 113548                                                                                             | 41211                                                                                                    | PAC - CONTRATO                                                                                                    | / 🛛 🕲 💁                                                                                                    |
| 120330                                                                                             | 41440                                                                                                    | SEDEX PAGAMENTO NA ENTREGA                                                                                                    | / 🖉 🐨 🖉                                                                                                    |
| 🔜 = 🔄 Object Data - A Web é 😕 [Santos.]                                                            | Lazarone]  (tickets.5ls — /home/l                                                                                                    | 🖹 cadastro contrato cor                                                                                                    |                                                                                                    |

Com isso o cadastro do contrato já foi feito.

### **3°** VINCULAR AS CHANCELAS NOS SERVIÇOS

As chancelas são aquelas imagens que vão nas etiquetas, onde informam o serviço e normalmente o numero do seu contrato dentro.

Exemplo:

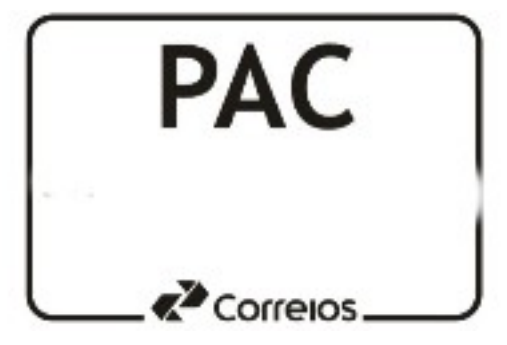

Porem com as informações do seu contrato dentro.

Para efetuar o cadastro, você deve ir em: **CADASTRO/Correios/Servicos**, nessa tela terá a lista com os serviços disponíveis no seu contrato, bem parecida com a imagem a seguir:

| CADASTR0/Correios/Servicos |        |                               | 🔱   🏧   🚖 |
|----------------------------|--------|-------------------------------|-----------|
| ID SERVICO                 | CODIGO | DESCRICAO                     | FUNÇÕES   |
| 109810                     | 40436  | SEDEX - CONTRATO              | / 🛛 🕲 🗟   |
| 109819                     | 41068  | PAC                           | / 🛛 🕲 🗟   |
| 115218                     | 40169  | SEDEX 12                      | / 🛛 🗑 🗟   |
| 104672                     | 81019  | E-SEDEX STANDARD              | / 🛛 🕲 强   |
| 104707                     | 40215  | SEDEX 10                      | / 🛛 🕲 🗟   |
| 108934                     | 40290  | SEDEX HOJE                    | / 🛛 🕲 😫   |
| 120366                     | 41300  | PAC GRANDES FORMATOS          | / 🛛 🕲 😫   |
| 120072                     | 10707  | CARTA COM REG CTR EP MÁQ FRAN | / 🛛 🕲 🚰   |

Ao clicar no ícone da **(Visualizar Chancela)** em qualquer um dos serviços, você irá para uma tela onde será exibida a seguinte mensagem: **Serviço não possui chancela vinculada.** 

Ao clicar no ícone do 🕕 (Anexar Chancela) você será redirecionado para a tela a seguir:

| Imagem Ser | viço               |     |        |
|------------|--------------------|-----|--------|
| Arquivo    | Selecionar arquivo | Nen |        |
|            |                    |     | gravar |

onde você deve selecionar a imagem que será anexada como chancela e clicar no gravar.

Agora se você for no ícone da (Visualizar Chancela), desse mesmo serviço você será jogado para uma tela onde será exibida a imagem que foi anexada, ela que aparecerá nas etiquetas que forem daquele serviço, Segue imagem de exemplo:

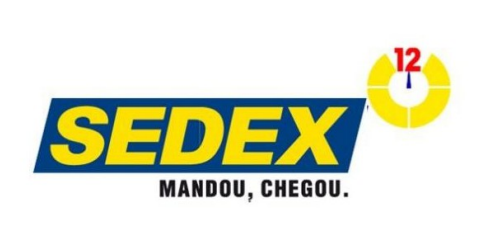

Obs: Os serviços que não tiverem chancelas anexadas na etiqueta irão sair com a padrão do serviço, que é uma chancela sem as informações do seu contrato.

# object data

🕼 | You | 🌟

### 4° – CADASTRO DAS EMBALAGENS

Para efetuar o cadastro das embalagens que serão utilizadas no envio dos seus pedidos, você deve ir em: **CADASTRO/Correios/Embalagem** aqui irá abrir uma tela com a exibição das embalagens já cadastradas, como na imagem abaixo:

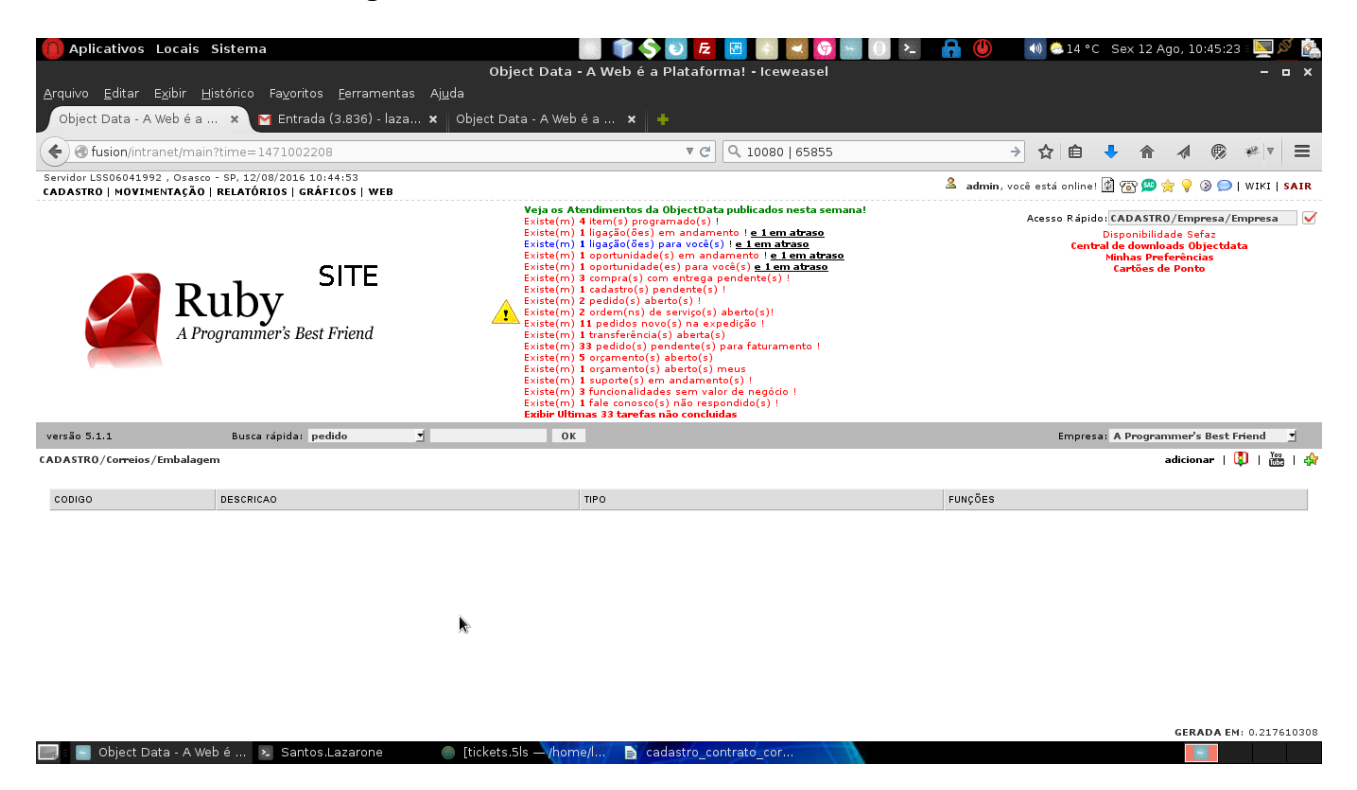

Para efetuar o cadastro de uma nova, você deve clicar no link adicionar que está do lado direito da tela como na imagem abaixo:

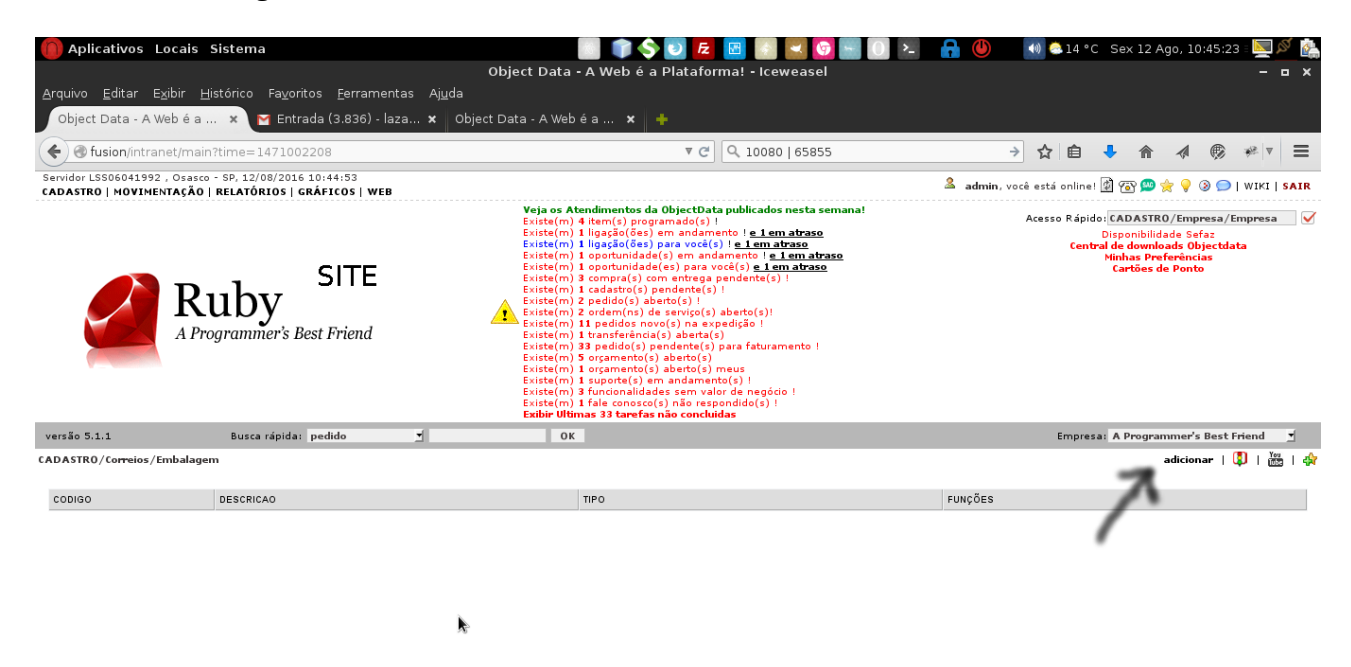

object data

🌑 [tickets.5ls — /home/l... 📄 cadastro contrato

🔜 🗉 🔄 Object Data - A Web é ... 🧏 Santos.Lazarone

GERADA EM: 0.217610308

Ao clicar no adicionar irá aparecer a seguinte tela:

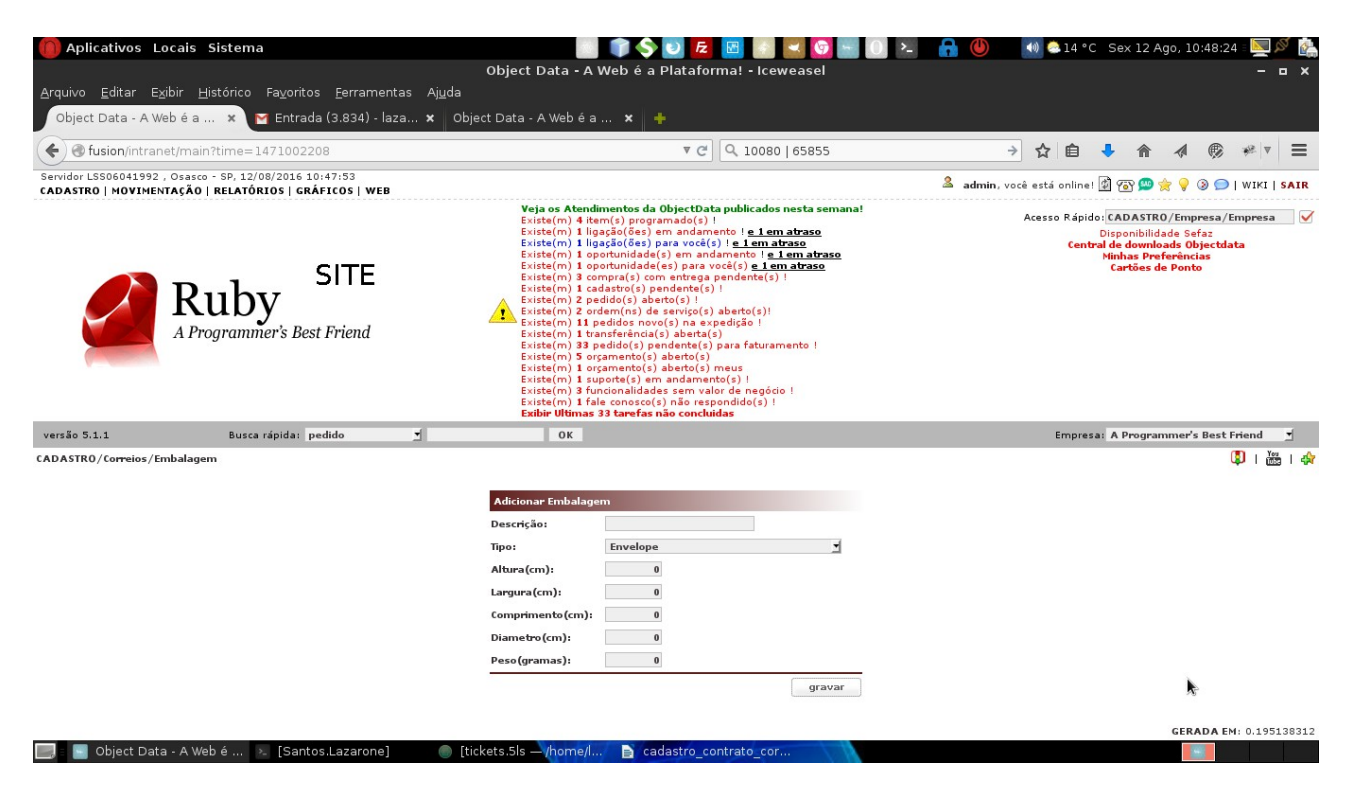

Para cadastrar por exemplo a embalagem do tipo envelope, você pode colocar as seguintes informações:

| Descrição:       | ENVELOPE |   |
|------------------|----------|---|
| Тіро:            | Envelope | 1 |
| Altura(cm):      | 0        |   |
| Largura(cm):     | 0        |   |
| Comprimento(cm): | 0        |   |
| Diametro(cm):    | 0        |   |
| Peso(gramas):    | 10       |   |

Com isso, você está adicionando uma descrição que fica fácil para saber qual é a embalagem, que seria: ENVELOPE, o tipo da embalagem como Envelope, como o tipo é Envelope você pode deixar as dimensões zeradas, porem se você estiver cadastrando uma caixa por exemplo, você deve informar as dimensões em centímetros, para o campo Peso(gramas) você informa o peso da sua embalagem em gramas(que é como os pesos são enviados para os correios), ao clicar em gravar ele vai efetuar o cadastro.

## **5° CONFIGURAR A EMPRESA PARA UTILIZAR O SIGEP**

Agora precisamos informar no cadastro da empresa que ela irá utilizar o SIGEP, para isso você deve ir em: **CADASTRO/Empresa/Empresa** clicar na empresa e no ícone: 🧪

Agora você deve descer até a aba: Correios SIGEP.

Nela existe alguns campos, o primeiro é o '**Habilita SIGEP**' esse você deve alterar para **sim**, na sequencia existe o campo: '**Habilita mudar expedição para enviado apenas depois que o objeto for postado**' o que recomendamos é deixe ele como **sim**, com isso o sistema só vai mudar o seu pedido para enviado após o objeto ser postado nos correios(caso ele esteja como não ao fechar a PLP o sistema já irá colocar o pedido como enviado, mesmo não tendo sido postado). O ideal é você enviar o pedido para o cliente somente depois que o pedido esteja como venda, e com a nota emitida, porem caso você queira adiantar o processo e enviar para cliente mesmo o pedido ainda estando como reserva com essa configuração estando como sim mesmo se o objeto for postado nos correios o sistema não irá mudar a expedição para enviado até que o pedido esteja como venda ou NotaFatura. O campo: '**Sempre com Seguro**' se estiver como **sim**, o pedido sempre vai sair com o seguro, a menos que você mude direto no pedido antes de fechar a PLP.

O campo: '**Sempre com AR**' segue o mesmo principio do campo anterior, o campo seguinte: '**Embalagem Padrão**' também segue o mesmo principio.

Obs: AR(Aviso de Recebimento).

Exemplo:

| Correios Sigep                                                                            |             |
|-------------------------------------------------------------------------------------------|-------------|
| Habilita Sigep:                                                                           | ◉ sim ◯ não |
| Habilita mudar<br>expedição para<br>enviado apenas<br>depois que o objeto<br>for postado: | ● sim ○ não |
| Não mudar expedição<br>para enviado caso<br>pedido seja de<br>reserva:                    | ● sim ○ não |
| Sempre com Seguro:                                                                        | 🖲 sim 🔘 não |
| Sempre com AR:                                                                            | 🖲 sim 🔘 não |
| Embalagem Padrão:                                                                         | -           |

### 6° COMO GERAR O CODIGO DE RASTREIO PELA EXPEDIÇÃO

Agora precisamos gerar o código de rastreio do pedido, esse processo é feito via expedição, para isso você deve ir em: **MOVIMENTAÇÃO/Estoque/Expedição.** 

O seu processo de expedição vai ficar o mesmo, porem ao você mudar o status para separado que antes aparecia a seguinte tela:

| Espécie:                |       |   |
|-------------------------|-------|---|
| Quantidade              |       |   |
| Peso Bruto              | 3,800 |   |
| Peso Líquido            | 3,800 |   |
| Expedição do<br>Pedido: | 26    |   |
| Transportadora:         |       | ¢ |

Agora vai aparecer a seguinte tela:

| Espécie:                  | SELECIONE   | 1        |
|---------------------------|-------------|----------|
| Quantidade                |             |          |
| Peso Bruto                | 3,800       |          |
| Peso Líquido              | 3,800       |          |
| Expedição do<br>Pedido:   | 26          |          |
| Transportadora:           |             | ¢,       |
| Serviço Correios:         | SELECIONE   | <u>_</u> |
| Aviso de<br>Recebimento:  | ● sim ○ não |          |
| Envio com Seguro:         | 💿 sim 🔘 não |          |
| Valor Seguro:             | 102,38      |          |
| Gerar Código<br>Rastreio: | ● sim ○ não |          |

Nessa tela o primeiro campo é o **Espécie**, nesse campo você vai selecionar a embalagem a ser utilizada, no campo **Quantidade** você deve informar a quantidade de volumes a ser enviada(é importante informar a quantidade pois será gerado um código de rastreio para cada embalagem a ser enviada.) Na sequencia vem os campos de peso que já existiam antes, o numero do pedido, na sequencia vem o campo da **Transportadora** esse campo não é obrigatório preencher, porem é indicado efetuar o preenchimento para utilização nos filtros por transportadora nos relatórios de pedido. Na sequencia vem o campo para você selecionar qual o serviço a ser utilizado(exemplo: PAC, SEDEX e etc.). Após isso vem o campo do **Aviso de Recebiment**o, nele vai aparecer carregado o padrão colocado na configuração da empresa, porem você pode alterar caso necessário, o campo do **Seguro** segue o mesmo principio, caso o pedido deva ser enviado com seguro você deve informar o valor do seguro, por padrão o sistema carrega o total do pedido.

O campo **Gerar Código de Rastreio** por padrão vem como sim, porem caso seja um pedido que não irá gerar um código para rastreio por não ter que ser enviado, ou for ser enviado por outra transportadora que não sejá o Correios você deve alterar para não.

Ao clicar no gravar os códigos de rastreio o sistema irá se comunicar com o sistema dos

correios(SIGEP) e irá gerar os códigos de rastreio.

| -      | 1            |
|--------|--------------|
| HVOM   | nlo          |
| L'ULLI | $\mu_{10}$ . |

| Observaçao Entrega        |                     |   |
|---------------------------|---------------------|---|
| Espécie:                  | ENVELOPE            | 1 |
| Quantidade                | 1                   |   |
| Peso Bruto                | 3,800               |   |
| Peso Líquido              | 3,800               |   |
| Expedição do<br>Pedido:   | 26                  |   |
| Fransportadora:           | CORREIOS - CORREIOS | 4 |
| Serviço Correios:         | E-SEDEX STANDARD    | 1 |
| Aviso de<br>Recebimento:  | ● sim ○ não         |   |
| Envio com Seguro:         | 🖲 sim 🔘 não         |   |
| Valor Seguro:             | 102,38              |   |
| Gerar Código<br>Rastreio: | 🖲 sim 🔾 não         |   |

Agora se você filtrar o pedido, vai poder verificar que nele já existe o **código de rastreio** como na tela a seguir:

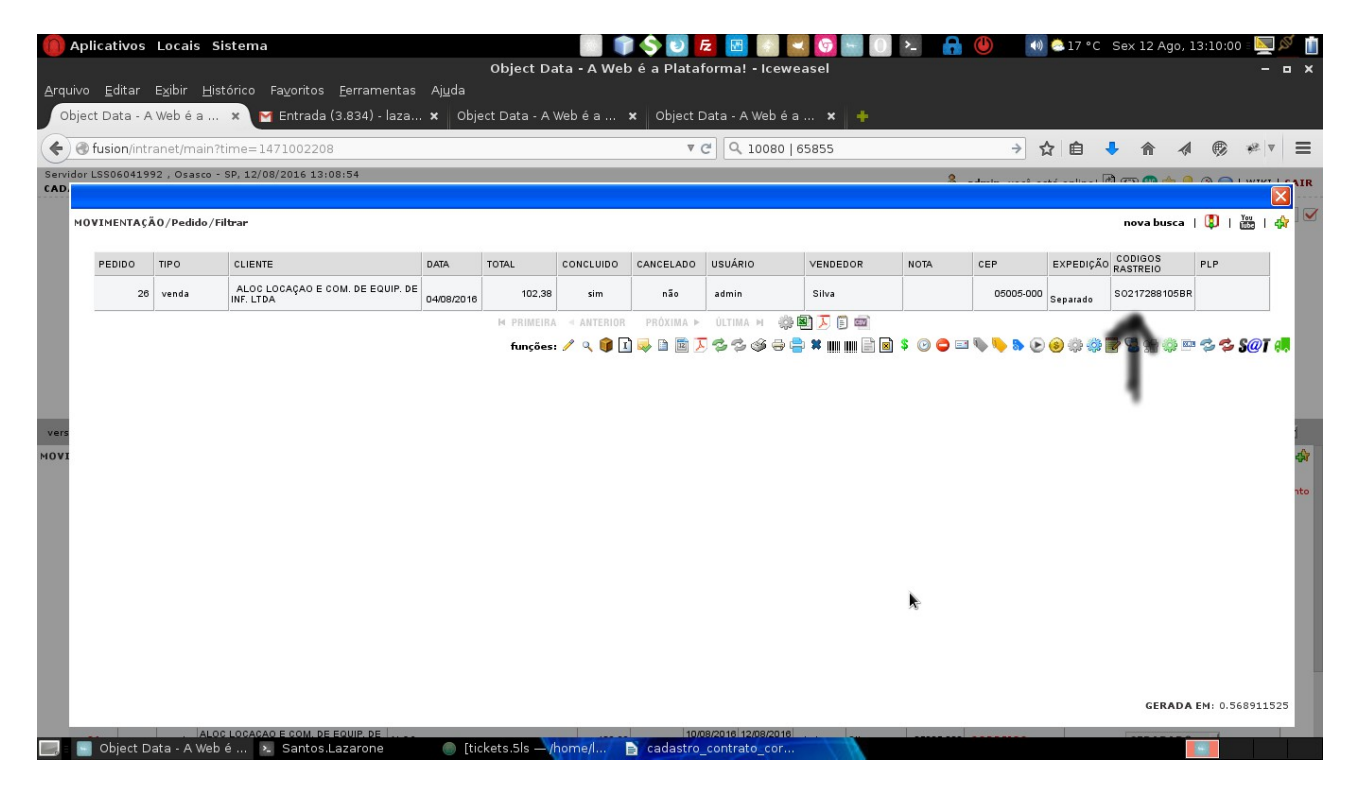

ou na lupa do pedido na aba **Envio** como na imagem a seguir:

|       | n/intranet/main?ti   | ime=1471002208       |                             |                  | ₹ C Q 4443       |                     | → ☆ 自 🕹                   | ^                |
|-------|----------------------|----------------------|-----------------------------|------------------|------------------|---------------------|---------------------------|------------------|
| LSS06 | 041992 , Osasco - S  | SP, 12/08/2016 15:38 | 8:43                        |                  |                  | 2                   | alanta and and altern 🕅 a | <b>~ ^ </b>      |
|       |                      |                      |                             |                  |                  |                     |                           |                  |
| VIME  | TACAO / Dedido / Fil | teae                 |                             |                  |                  |                     |                           | iova huera   191 |
|       |                      | J                    |                             | J                | 1                | TOTAL: 102.38       |                           |                  |
|       |                      |                      |                             |                  |                  | ·                   |                           |                  |
| а.    | Sat                  | φ                    |                             |                  |                  |                     |                           |                  |
|       | Chave de Consulta    |                      |                             |                  |                  |                     | Data Mensagem             | Sefaz            |
|       | Envio                |                      |                             |                  |                  |                     |                           |                  |
|       | PLP                  | QUANTIDADE           | EMBALAGEM                   | SERVIÇO          | STATUS EXPEDIÇÃO | DATA                | USUARIO EXPEDIÇÃO         |                  |
|       | 154355               | 1.0                  | ENVELOPE                    | E-SEDEX STANDARD | separado         | 12/08/2016 13:08:34 | 4 admin                   |                  |
|       | AR                   | SEGURO               | VALOR SEGURO                | PESO BRUTO       | PESO LIQUIDO     | CUBAGEM             | OBSERVAÇÃO EXPEDIÇÃO      |                  |
|       |                      |                      | R\$ 102,38                  | 3,800            | 3,800            | 500,0               |                           | FUNCÓES          |
|       | SO217288105BR        | SIGHTO VERINGADOR    | 5 Objeto adicionado na PLP: | 154355.          | LOOKE            |                     | admin                     | / 🐔              |
|       | "                    |                      |                             |                  | *                | ]                   |                           |                  |
|       | Iterações            | 9<br>                |                             |                  |                  |                     |                           |                  |
|       | Data                 | Usuario              | Texto                       |                  | Data Retorno     |                     |                           |                  |
|       | Documentos           | 4                    |                             |                  |                  |                     |                           |                  |
|       |                      |                      |                             |                  |                  |                     |                           |                  |

### 7° COMO FECHAR A PLP

Agora que o pedido já possui o código de rastreio o passo final antes de enviar para os Correios é efetuar o fechamento da **PLP**(PRÉ-LISTA DE POSTAGEM).

Para isso você deve ir em: **MOVIMENTAÇÃO/Correios/SIGEP** é nessa tela que você irá filtrar os pedidos a serem inclusos na PLP, segue print da tela:

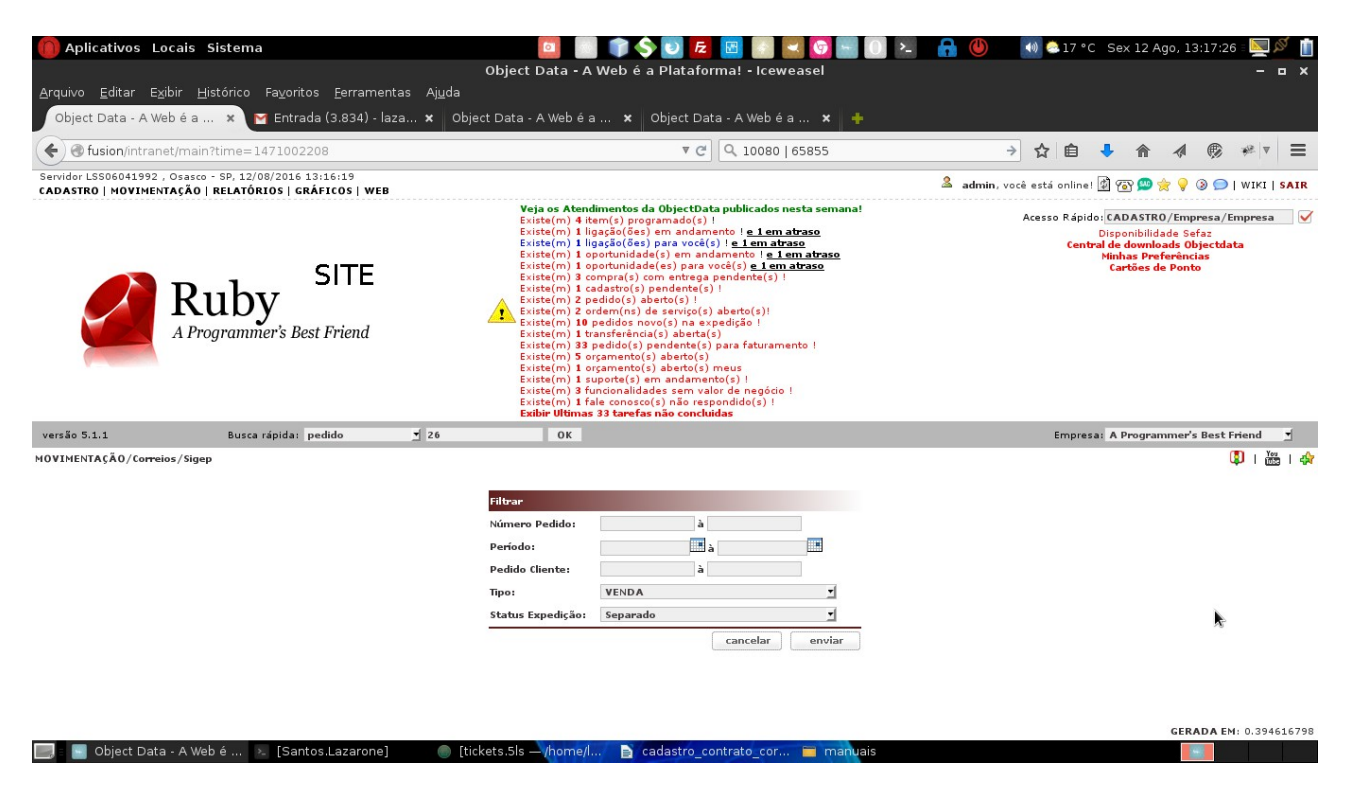

Nessa tela você pode filtrar por uma faixa de números de pedido, pelo período de conclusão do pedido, caso você utilize o campo pedido cliente também é possível filtrar por uma faixa de

números desse campo, existe o filtro pelo tipo de pedido que tem como padrão o tipo VENDA, e pelo status da expedição que possui o padrão como Separado.

Ao terminar de filtrar, irá abrir uma tela com a lista dos pedidos obtidos pelo filtro solicitado como na imagem a baixo:

|                                                                                                    | Presa/Emp<br>efaz<br>bjectdata<br>cias  | WIKI<br>mpres |
|----------------------------------------------------------------------------------------------------|-----------------------------------------|---------------|
| dor LSS06041992 ; Osasco · SP, 12/08/2016 13:20:12<br>STRO   MOVIMENTAÇÃO   RELATÓRIOS   GRÁFICOS   WEB<br>SITE<br>SITE<br>SITE<br>Acesso Rápido: CADASTRO/En<br>Disponibilidade 1<br>Central de domnicade in<br>Central de formicade in<br>Carregando | ③    w presa / Emp efaz bjectdata cias  | WIK]<br>mpres |
| SITE Acesso Rápido:/CADASTRO/En Disponibilidade i Central de domoindo Hinhas Porferei Cartegando                                                                                                    | presa/Emp<br>efaz<br>Ibjectdata<br>cias | mpres         |
|                                                                                                    | to                                      |               |
| ão 5.1.1 Busca rápida: pedido 🗾 26 OK Empresa: A Programme                                                                                                    | 's Best Frie                            | riend         |
| MENTAÇÃO/Correios - Sigep                                                                                                    | ٩                                       | ו 🗘           |
| PEDIDO TIPO CLIENTE DATA TOTAL NOTA PEDIDO CEP EXPEDIÇÃO SERVIÇO ETIQUETAS EMBALAGEM #                                                                                                    | PLP FU                                  | FUNÇ          |
| Vends         ALOC LOCAÇÃO E COM. DE EQUIP.<br>DE INF. LTDA         0408/2016         102.38         05005-000         Separado         SESEDX<br>DESTRIANDARD         S02172881058R         ENVELOPE                                                  |                                         | G             |
| eswarcar todos                                                                                                    |                                         | gra           |

Para efetuar o fechamento da PLP, você deve no primeiro campo selecionar a opção **FECHAR PLP** como na imagem a baixo:

| Aplicativos Locai                                                                                                    |                   |          |                | U Fz                                          |                          | 🔫 🎯 🔫                        | 0 >_                        | 🔒 😃                                 | 🐠 🧟 17 °C                      | Sex 12 Ag | o, 13:23            | 3:08 = 📐 🖉          | ð                          |                     |              |         |
|----------------------------------------------------------------------------------------------------|-------------------|----------|----------------|-----------------------------------------------|--------------------------|------------------------------|-----------------------------|-------------------------------------|--------------------------------|-----------|---------------------|---------------------|----------------------------|---------------------|--------------|---------|
|                                                                                                    |                   |          |                | Object                                        | t Data -                 | A Web é                      | a Platafo                   | orma! - Ic                          | eweasel                        |           |                     |                     |                            |                     |              | ×       |
| <u>A</u> rquivo <u>E</u> ditar E <u>x</u> ibir                                                                                                    | <u>H</u> istórico | Fa⊻ori   | tos <u>F</u> e | rramentas Aj <u>u</u> da                      |                          |                              |                             |                                     |                                |           |                     |                     |                            |                     |              |         |
| Object Data - A Web é                                                                                                    | a × 💽             | 1 Entra  | ada (3.8       | 334) - laza 🗙 🛛 Object Data                   | - A Web é                | a ×                          | Object D                    | ata - A Web                         | éa… 🗙 🕇                        | F         |                     |                     |                            |                     |              |         |
| ( Single State of State of Sta | ain?time=1        | 47100    | 2208           |                                               |                          |                              | ₹ C                         | Q 1008                              | 80   65855                     |           |                     | →☆自・                | • <b>^</b>                 | 1                   | V 🐝 V        | ≡       |
| Servidor LSS06041992 , Osa                                                                                                    | sco - SP, 12/0    | 8/2016   | 13:22:0        | 0                                             |                          |                              |                             |                                     |                                |           | 🚨 admin,            | você está online!   | ী ক্ষ 📟 🚖                  | 9 3                 | 🗩   WIKI   1 | SAIR    |
| CADASTRO   MOVIMENTAÇA                                                                                                    | AU   RELATOR      | lios   G | RAFICO         | S   WEB                                       | leja os Ate              | ndimentos d                  | la ObjectDa                 | ata publicad                        | os nesta semana                | !         |                     |                     |                            |                     | /=           |         |
|                                                                                                    |                   |          |                | E                                             | ×iste(m) 4<br>×iste(m) 1 | item(s) pro-<br>ligação(ões  | gramado(s)<br>) em andar    | ) !<br>mento ! <u>e 1 (</u>         | em atraso                      |           |                     | Acesso Rápido:<br>D | CADASTRO,<br>isponibilidad | /Empres<br>le Sefaz | a/Empresa    | <b></b> |
|                                                                                                    |                   |          |                | E                                             | xiste(m) 1<br>xiste(m) 1 | ligação(ões<br>oportunidad   | ) para você<br>le(s) em ar  | (s) ! <u>e 1 em</u><br>ndamento ! ; | <u>atraso</u><br>e 1 em atraso |           |                     | Central             | de downloa<br>4inhas Prefe | ds Objec<br>rências | tdata        |         |
|                                                                                                    |                   |          | SI             | TE t                                          | xiste(m) 1<br>xiste(m) 3 | oportunidad<br>compra(s) d   | le(es) para<br>:om entreg   | i você(s) <u>e 1</u><br>a pendente( | <u>em atraso</u><br>s) !       |           |                     |                     | Cartões de                 | Ponto               |              |         |
|                                                                                                    | 211h              | 57       |                | E                                             | xiste(m) 1<br>xiste(m) 2 | cadastro(s)<br>pedido(s) a   | pendente(<br>berto(s) !     | s) !                                |                                |           |                     |                     |                            |                     |              |         |
|                                                                                                    | (ub)              | y .      |                | E                                             | xiste(m) 2<br>xiste(m) 1 | ordem(ns)                    | de serviço(:<br>ovo(s) na e | s) aberto(s)!<br>xpedicão !         |                                |           |                     |                     |                            |                     |              |         |
|                                                                                                    | Programm          | ier's B  | est Fri        | end                                           | xiste(m) 1               | transferênci<br>3 nedido(s)  | a(s) aberta                 | a(s)<br>s) para fatur               | amento I                       |           |                     |                     |                            |                     |              |         |
|                                                                                                    |                   |          |                | Ē                                             | xiste(m) 5               | orçamento(                   | s) aberto(s                 |                                     |                                |           |                     |                     |                            |                     |              |         |
|                                                                                                    |                   |          |                | Ē                                             | xiste(m) 1               | suporte(s)                   | em andami                   | ento(s) !                           |                                |           |                     |                     |                            |                     |              |         |
|                                                                                                    |                   |          |                | E                                             | xiste(m) 3<br>xiste(m) 1 | funcionalida<br>fale conosci | ides sem v<br>b(s) não re   | alor de nego<br>spondido(s)         |                                |           |                     |                     |                            |                     |              |         |
| versão 5.1.1                                                                                                    | Busca             | rápida:  | pedido         | 26                                            | OK                       | as 33 tareta                 | s nao conci                 | luidas                              |                                |           |                     | Empresa:            | A Program                  | mer's Be            | st Friend    | -       |
| MOVIMENTAÇÃO/Correios -                                                                                                    | Sigep             |          |                |                                               |                          |                              |                             |                                     |                                |           |                     |                     |                            |                     | 🚺 l 👸        | 1 🕸     |
|                                                                                                    |                   |          |                |                                               |                          |                              |                             |                                     |                                |           |                     |                     |                            |                     |              |         |
| FECHAR PLP                                                                                                    | PEDIDO            | т        | IPO            | CLIENTE                                       | DATA                     | TOTAL                        | NOTA                        | PEDIDO<br>CLIENTE                   | CEP                            | EXPEDIÇÃO | SERVIÇO             | ETIQUETAS           | EMBALAGEN                  | IdPLP               | FUNÇÕE       | s       |
|                                                                                                    |                   | 26 v     | enda           | ALOC LOCAÇÃO E COM. DE EQUIP.<br>DE INF. LTDA | 04/08/2016               | 102,38                       |                             |                                     | 05005-000                      | Separado  | E-SEDEX<br>STANDARD | S0217288105BR       | ENVELOPE                   |                     | ۹ 🖁          |         |
| DESMARCAR TODOS                                                                                                    |                   |          |                |                                               |                          |                              |                             |                                     |                                |           |                     |                     |                            |                     | grava        | r       |
| •                                                                                                    |                   |          |                |                                               |                          |                              |                             |                                     |                                |           |                     |                     |                            |                     |              |         |
|                                                                                                    |                   |          |                |                                               |                          |                              |                             |                                     |                                |           |                     |                     |                            |                     |              |         |
|                                                                                                    |                   |          |                |                                               |                          |                              |                             |                                     |                                |           |                     |                     |                            |                     |              |         |
|                                                                                                    |                   |          |                |                                               |                          |                              |                             |                                     |                                |           |                     |                     |                            |                     |              |         |
|                                                                                                    |                   |          |                |                                               |                          |                              |                             |                                     |                                |           |                     |                     |                            |                     |              |         |
|                                                                                                    |                   |          |                |                                               |                          |                              |                             |                                     |                                |           |                     |                     |                            |                     |              |         |
|                                                                                                    |                   |          |                | ▶                                             |                          |                              |                             |                                     |                                |           |                     |                     |                            |                     |              |         |
|                                                                                                    |                   |          |                |                                               |                          |                              |                             |                                     |                                |           |                     |                     | GERA                       | DA EM(a             | jax): 0.6013 | 65416   |
|                                                                                                    |                   |          |                |                                               | N. 6                     |                              |                             |                                     |                                |           |                     |                     |                            |                     |              |         |

agora você deve clicar no botão gravar, com isso irá efetuar o fechamento da **PLP**(é nesse momento que o sistema informa os dados dos pedidos para os correios).

Como esse processo pode ser feito com muitos pedidos, para evitar que o sistema trave o processo é

feito em barra de progresso como na imagem a seguir:

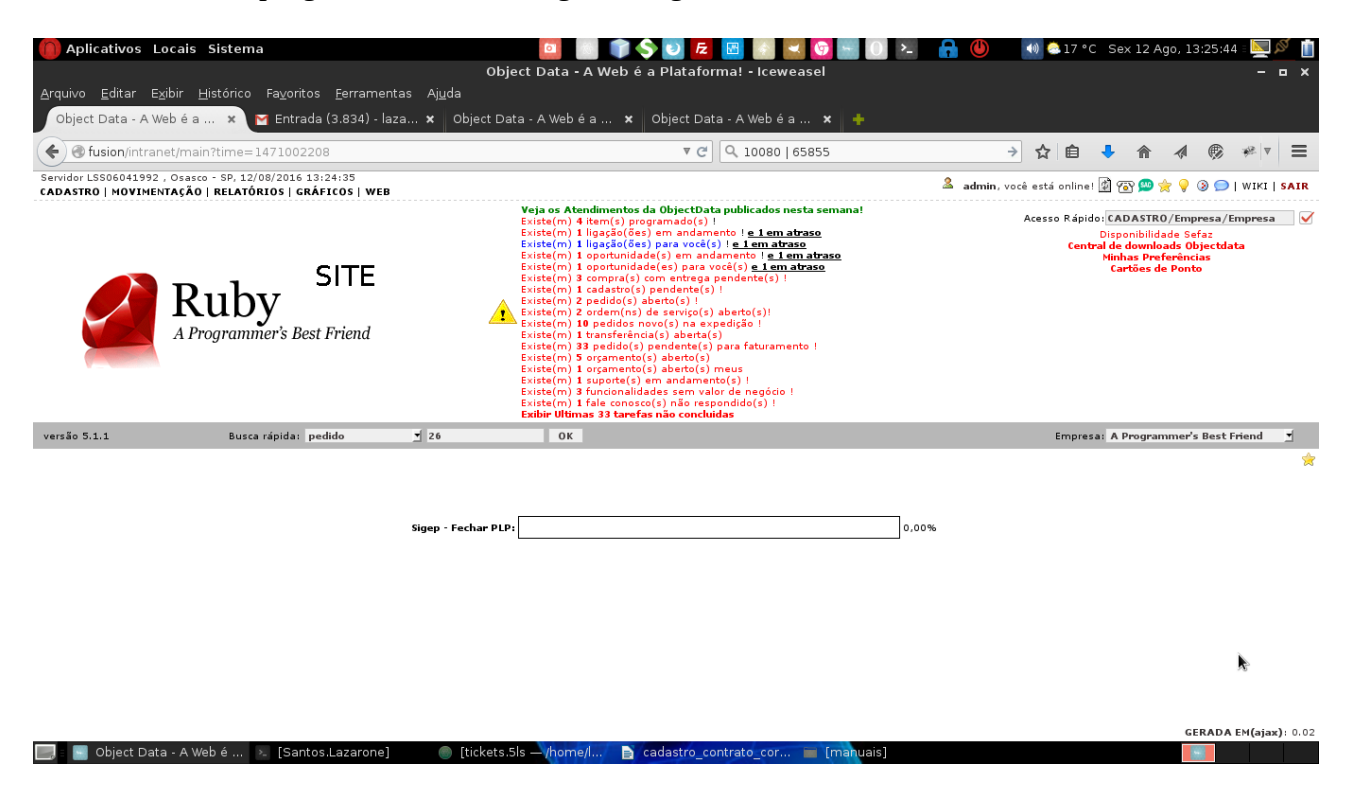

Ao terminar de Fechar a PLP a barra irá lhe redirecionar para os detalhes da PLP como mostra na imagem a seguir:

| Aplicativos Locais Sistema             |                                             |                                                |                     |                |                                                                                                    | 🔟 📑 🍞 🔷 🖸 🛃 📓 🕵 💟 🖕 🚺 🛌 🙆 😓 🖓                                                                                                    |                                                                                                    |                                                                                                    |                                                                                                    |                                                    |        |               |                  | 13:27:3                             | 4 = 📐                                                                      | S I                                            |        |          |
|----------------------------------------|---------------------------------------------|------------------------------------------------|---------------------|----------------|----------------------------------------------------------------------------------------------------|----------------------------------------------------------------------------------------------------|----------------------------------------------------------------------------------------------------|----------------------------------------------------------------------------------------------------|----------------------------------------------------------------------------------------------------|----------------------------------------------------|--------|---------------|------------------|-------------------------------------|----------------------------------------------------------------------------|------------------------------------------------|--------|----------|
|                                        |                                             | bject Data - A Web é a Plataforma! - Iceweasel |                     |                |                                                                                                    |                                                                                                    |                                                                                                    |                                                                                                    |                                                                                                    |                                                    |        |               |                  | • ×                                 |                                                                            |                                                |        |          |
| Arquivo Edit                           | ar Exibir <u>H</u> istoric                  | o ⊦a⊻oritos                                    | Eerramentas         | Aj <u>u</u> da |                                                                                                    |                                                                                                    |                                                                                                    |                                                                                                    |                                                                                                    |                                                    |        |               |                  |                                     |                                                                            |                                                |        |          |
| Object Data                            | a-AWebea 🗙                                  | M Entrada                                      | (3.834) - laza      | . × Object     | Data - A v                                                                                                    | vebea :                                                                                                    | × Objec                                                                                                    | t Data -                                                                                                    | AWebea                                                                                                    | × +                                                |        |               |                  |                                     |                                                                            |                                                |        |          |
| S fusion/intranet/main?time=1471002208 |                                             |                                                |                     |                | ▼ C   0, 10080   65855                                                                                                    |                                                                                                    |                                                                                                    |                                                                                                    |                                                                                                    |                                                    |        | → ☆ ।         | â 🦊              |                                     | 1 6                                                                        | <b>*</b> ≥ ⊽                                   | ≡      |          |
| Servidor LSS060                        | 41992 , Osasco - SP, :<br>VIMENTAÇÃO   RELA | 12/08/2016 13:<br>TÓRIOS   GRÁF                | 26:25<br>ICOS   WEB |                |                                                                                                    |                                                                                                    |                                                                                                    |                                                                                                    |                                                                                                    |                                                    |        | 🚨 adm         | in, você está or | iline! 🛱                            | 🔞 🙅 😰                                                                      | 💡 🕲 🗩                                          | wiki   | SAIR     |
|                                        | Rul                                         | D <b>y</b><br>nmer's Best                      | SITE                |                | Veja o<br>Existei<br>Existei<br>Existei<br>Existei<br>Existei<br>Existei<br>Existei<br>Existei<br>Existei<br>Existei<br>Existei<br>Existei<br>Existei<br>Existei<br>Existei<br>Existei<br>Existei | s Atendiment<br>(m) 4 item(s)<br>m) 1 ligação(<br>m) 1 ligação(<br>m) 1 oportun<br>m) 1 oportun<br>m) 1 oportun<br>m) 2 ordem((<br>m) 2 ordem((<br>m) 1 opedido(<br>m) 2 ordem((<br>m) 10 pedido(<br>m) 3 redido(<br>m) 5 orgamen<br>m) 1 orgamen<br>m) 1 suporte<br>m) 3 funciona<br>m) 1 fale con<br>Ultimas 33 tau | tos da Objector<br>programad<br>(ões) em ar<br>(ões) para v<br>(idade(s) er<br>iidade(s) er<br>iidade(s) er<br>iidade(s) er<br>o(s) pender<br>(s) aberto(s)<br>s novo(s) r<br>éncia(s) ab<br>o(s) pender<br>nto(s) abert<br>nto(s) abert<br>nto(s) ab | ctData pi<br>Jo(s) !<br>ndament<br>você(s) !<br>m andam<br>para você<br>trega pen<br>rte(s) !<br>;) !<br>ijo(s) ab<br>na exped<br>na exped<br>na ex | ublicados nes<br>o ! <u>e 1 em atras</u> :<br><u>e 1 em atras</u> :<br><u>ento ! e 1 em</u><br>(s) <u>e 1 em atra</u><br><u>dente(s) !</u><br><u>i</u> ção !<br><u>i</u> ção !<br><u>i</u><br><u>i</u> ção !<br><u>i</u><br><u>i</u><br><u>i</u><br><u>i</u><br><u>i</u><br><u>i</u><br><u>i</u><br><u>i</u> | ta semana!<br>aso<br>2<br>1 atraso<br>raso<br>to ! |        |               | Acesso F         | tápido: C<br>Dis<br>Central d<br>Mi | ADASTRO/E<br>sponibilidade<br>le downloade<br>nhas Prefer<br>Cartões de Po | mpresa/<br>Sefaz<br>Objectdi<br>inclas<br>onto | ita    |          |
| versão 5.1.1                           | Bu                                          | sca rápida: peo                                | lido                | 26             | _                                                                                                    | ОК                                                                                                    |                                                                                                    |                                                                                                    |                                                                                                    |                                                    |        |               | Em               | npresa: /                           | A Programm                                                                 | er's Best                                      | Friend | <u>.</u> |
| MOVIMENTAÇÃO                           | /Correios/Sigep PLP                         |                                                |                     |                |                                                                                                    |                                                                                                    |                                                                                                    |                                                                                                    |                                                                                                    |                                                    |        |               |                  |                                     |                                                                            |                                                | 🔋 I 🛗  | 5   🏟    |
| PLP                                    | DATA S                                      | TATUS                                          | ,                   | ALOR GLOBAL    | NUMERO C                                                                                                    | OMPROVANTE                                                                                                    | UNIDADE I                                                                                                    | DE                                                                                                    | USUARIO CA                                                                                                    | DASTRO                                             | USUA   | RIO SEPARAÇÃO | PEDIDOS          |                                     | FUNÇÕES                                                                    | :                                              |        |          |
| 15435                                  | 55 12/08/2016 P                             | lp ainda não atual                             | izada pelo Sara     | 0,0            | 2                                                                                                    |                                                                                                    |                                                                                                    |                                                                                                    | admin                                                                                                    |                                                    |        |               |                  |                                     | 1 📕                                                                        |                                                | / 🕏 🔮  |          |
|                                        |                                             |                                                |                     |                |                                                                                                    |                                                                                                    |                                                                                                    |                                                                                                    |                                                                                                    |                                                    |        |               |                  |                                     |                                                                            |                                                |        |          |
| NUMERO C                               | LIENTE                                      |                                                | CODIGOS RASTRI      | IO NOTA        |                                                                                                    | SERVIÇO                                                                                                    |                                                                                                    | AR                                                                                                    | SEGURO                                                                                                    | VALOR SE                                           | GURO   | EXPEDIÇÃO     | TIPO             |                                     | CANCELAD                                                                   | D FL                                           | NÇÕES  |          |
| 26                                     | TDA                                         | DE EQUIF. DE INF.                              | SO217288105         | BR             |                                                                                                    | E-SEDEX STA                                                                                                    | ANDARD                                                                                                    | sim                                                                                                    | sim                                                                                                    | R\$                                                | 102,38 | Separado      | venda            |                                     | não                                                                        |                                                | ୍ ଏ 👬  |          |
|                                        |                                             |                                                |                     |                |                                                                                                    |                                                                                                    |                                                                                                    |                                                                                                    |                                                                                                    |                                                    |        |               |                  |                                     |                                                                            |                                                |        |          |

Na parte superior, existe as informações da PLP, como numero data do fechamento e etc. No campo STATUS quando está com a informação: **Plp ainda não atualizada pelo Sara** significa que a PLP ainda não foi postada, por isso não foi atualizada no sistema dos Correios(SARA).

Cadastro contrato cor

🔜 = 🔄 Object Data - A Web é ... 😕 [Santos.Lazarone] 👘 🕘 [tickets.5ls — /home/l..

### object data

GERADA EM: 0.539193868

100

Obs: SARA(*Sistema* de Automação da Rede de Atendimento).

No topo tem as seguintes possibilidades nas funções:

1 – É nele que você vai gerar a Lista de Postagem a ser enviada, junto com os objetos para os correios, exemplo:

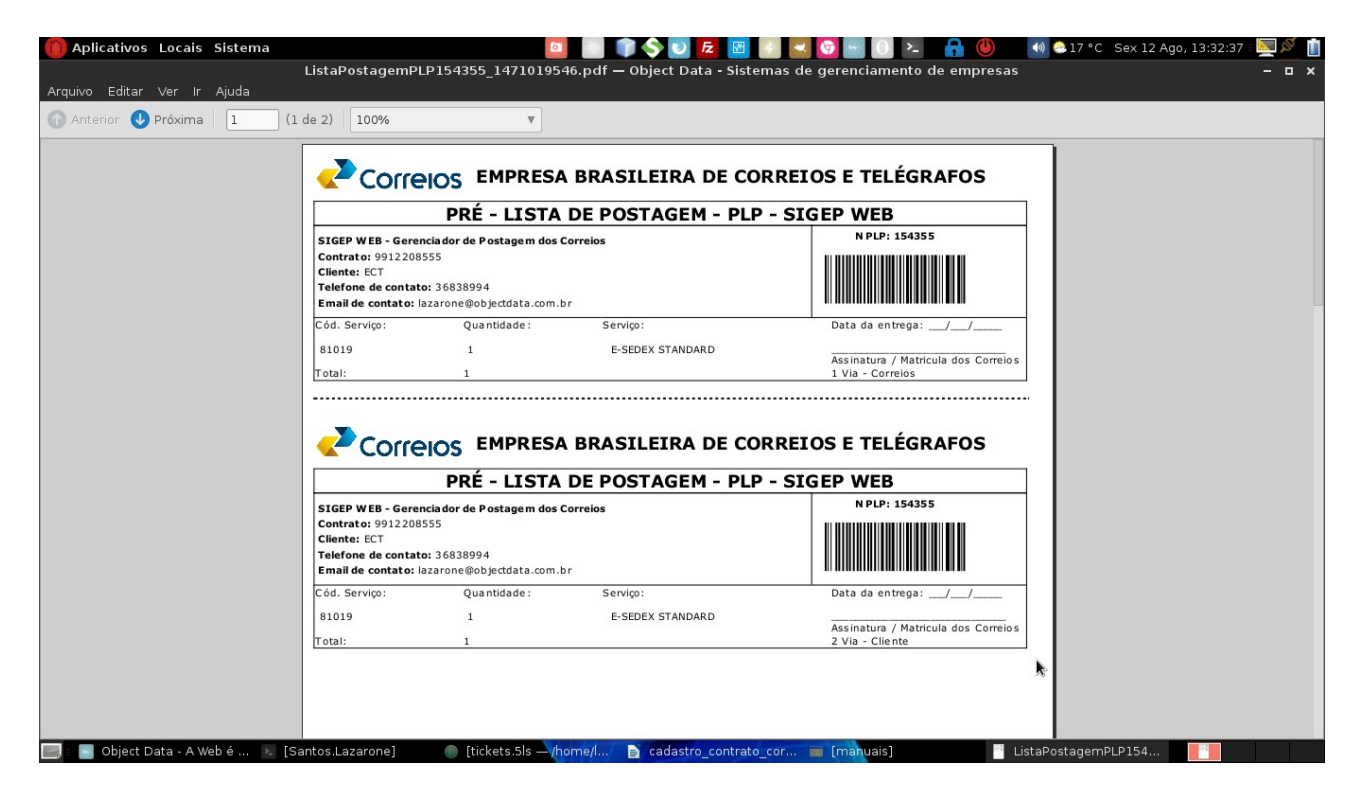

2 – É através desse ícone que você vai imprimir as etiquetas que serão colocados nos objetos para envio ao correios, exemplo:

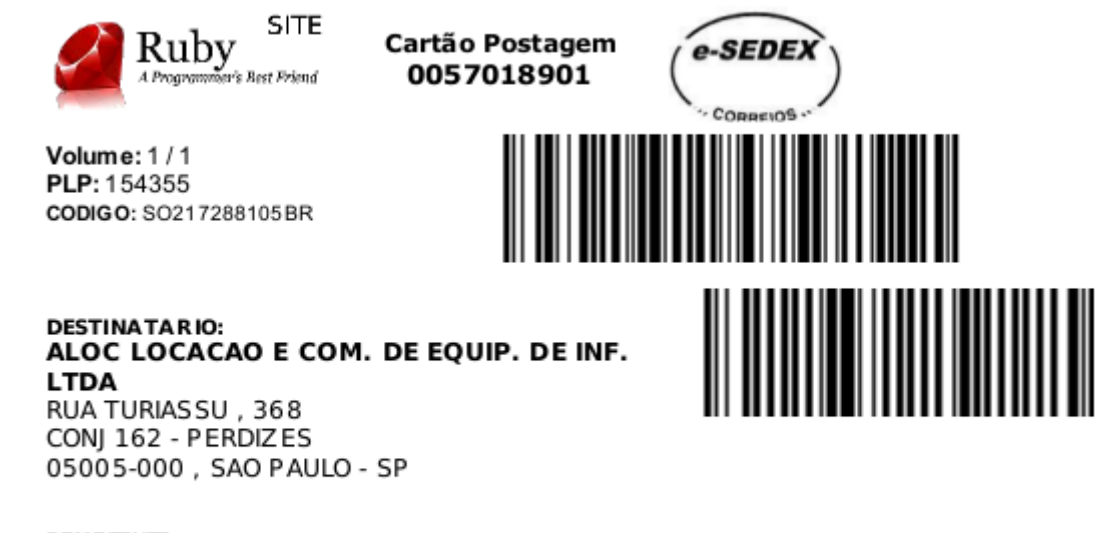

REMETENTE: ECT CAIXA POSTAL 81403 SÃO PAULO - SP CEP: 04273-970

| Pesol | ո)։ 2 | 3810 |
|-------|-------|------|

> 3 – Através desse ícone você vai gerar as etiquetas do tipo AR, exemplo:

|           |                                                                                                    | CONTRATO 9912208555                                                                                                    |                                    |
|-----------|----------------------------------------------------------------------------------------------------|----------------------------------------------------------------------------------------------------|------------------------------------|
| Cole aqui | DESTINATARIO:<br>ALOC LOCACAO E COM. DE EQUIP. DE INF. LTDA<br>RUA TURIASSU , 368<br>CONJ 162 - PERDIZES<br>05005-000 SAO PAULO - SP                                                                                                    | 1°      //      :h         2°      //      :h         3°      //      :h                                                                                  | CARIMBO<br>UNIDADE DE ENTREGA      |
| Cole aqui | SO 217288105BR<br><b>REMETENTE</b><br>ECT<br>ENDEREÇO PARA DEVOLUÇÃO DO OBJETO:<br>Rua Carlos da Costa Ramalho Junior , 201<br>salas 4 e 5 Presidente Altino<br>Osasco - SP<br>DECLARAÇÃO DE CONTEÚDO<br>ASSINATURA DO RECEBEDOR<br>NOME LEGIVEL DO RECEBEDOR | MOTIVO DE DEVOLUÇÃO:<br>1 Mudou-se 5 Recusado<br>2 Endereço 6 Procurado<br>3 número 7 Ausente<br>4 Desconhecido 8 Falecido<br>9 Outros<br>DATA DE ENTREGA | RUBLICA E MATRICULA DO<br>CARTEIRO |

🗇 4 – Através desse ícone você pode fazer uma verificação manual se a PLP já foi postada.

5 – Através desse ícone você pode fazer uma verificação manual do status de entrega dos pedidos.

6 – Através desse ícone você pode informar qual o usuário de separação da PLP

🙀 7 – Através desse ícone você pode visualizar todas as alterações feitas na PLP

Na linha dos produtos, nas funções, existem dois ícones, são eles:

I – Através desse ícone você vai para os detalhes do pedido.

2 – Através desse ícone você consegue verificar o status de entrega daquele pedido em especifico na tela dos correios.

3 – Através desse ícone você consegue verificar o status de entrega daquele pedido em especifico em uma tela do sistema.

Caso você precise filtrar alguma PLP você deve ir no caminho:

**MOVIMENTAÇÃO/Correios/SIGEP PLP** onde pode ser feito o filtro pelo numero da PLP ou pelo período de fechamento da PLP, segue print da tela:

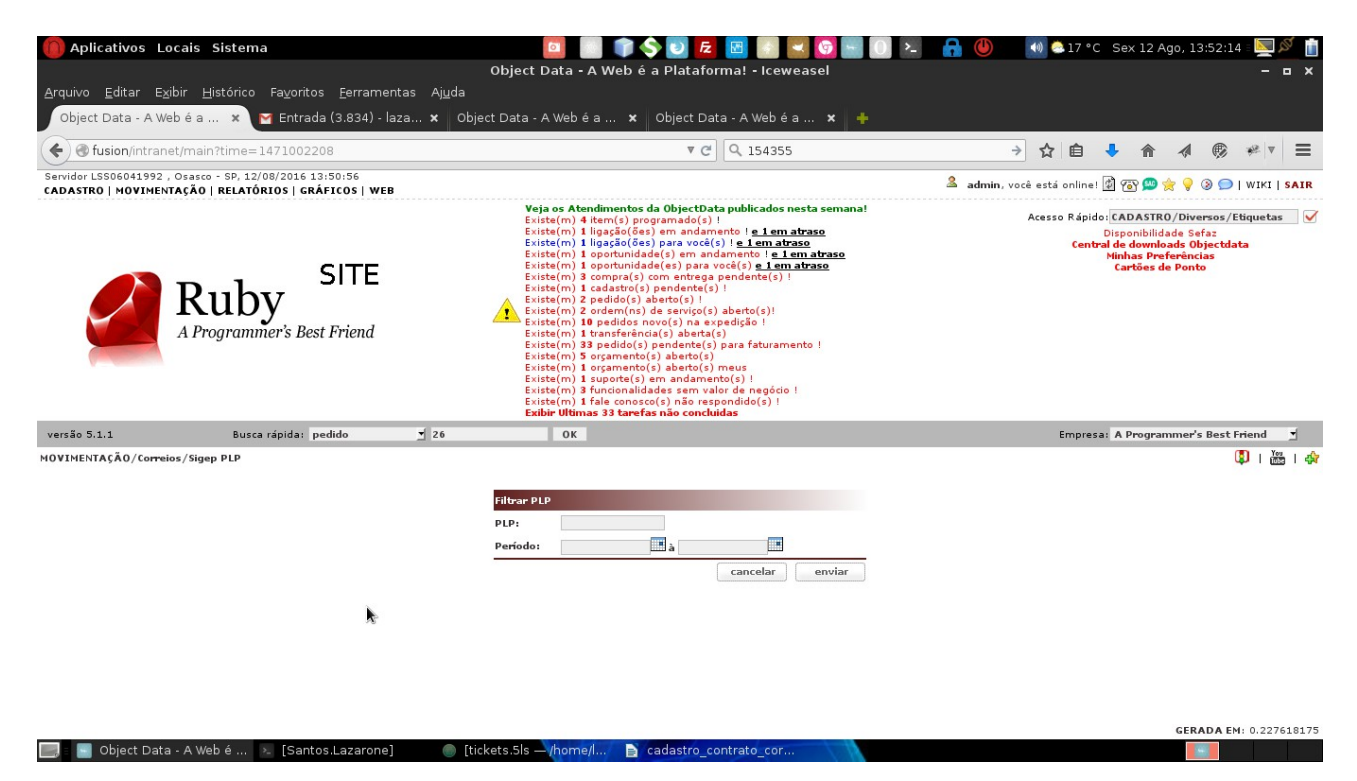

### 8° RELATORIO DOS RASTREIOS

O rastreio dos objetos pode ser visualizado no relatório: **RELATÓRIOS/Correios/Rastreio** onde possui vários filtros como pode ser visto na imagem a seguir:

| Rastreio Filtrar  |                 |
|-------------------|-----------------|
| Número Pedido:    |                 |
| Número Nota:      |                 |
| Pedido Cliente:   |                 |
| Período Rastreio: | à               |
| Período Pedido:   | à               |
| Período Nota:     | à               |
| Código Rastreio:  |                 |
| PLP:              |                 |
| Expedição:        |                 |
| Status:           |                 |
|                   | cancelar enviar |

O relatório vem com os seguintes dados:

| COD | PEDIDO | CLIENTE                                       | CODIGO RASTREIO | SERVIÇO             | EXPEDIÇÃO | STATUS                               | DATA | HORA | LOCAL | CIDADE | ESTADO | PLP    |
|-----|--------|-----------------------------------------------|-----------------|---------------------|-----------|--------------------------------------|------|------|-------|--------|--------|--------|
| 1   | 26     | ALOC LOCAÇÃO E COM. DE<br>EQUIP. DE INF. LTDA | S0217288105BR   | E-SEDEX<br>STANDARD | separado  | Objeto adicionado na PLP:<br>154355. |      |      |       |        |        | 154355 |

Você também pode visualizar os eventos de um objeto em: **CADASTRO/Correios/Consulta Código Rastreio,** onde você deve passar apenas o código de rastreio que você quer visualizar os eventos.

Exemplo:

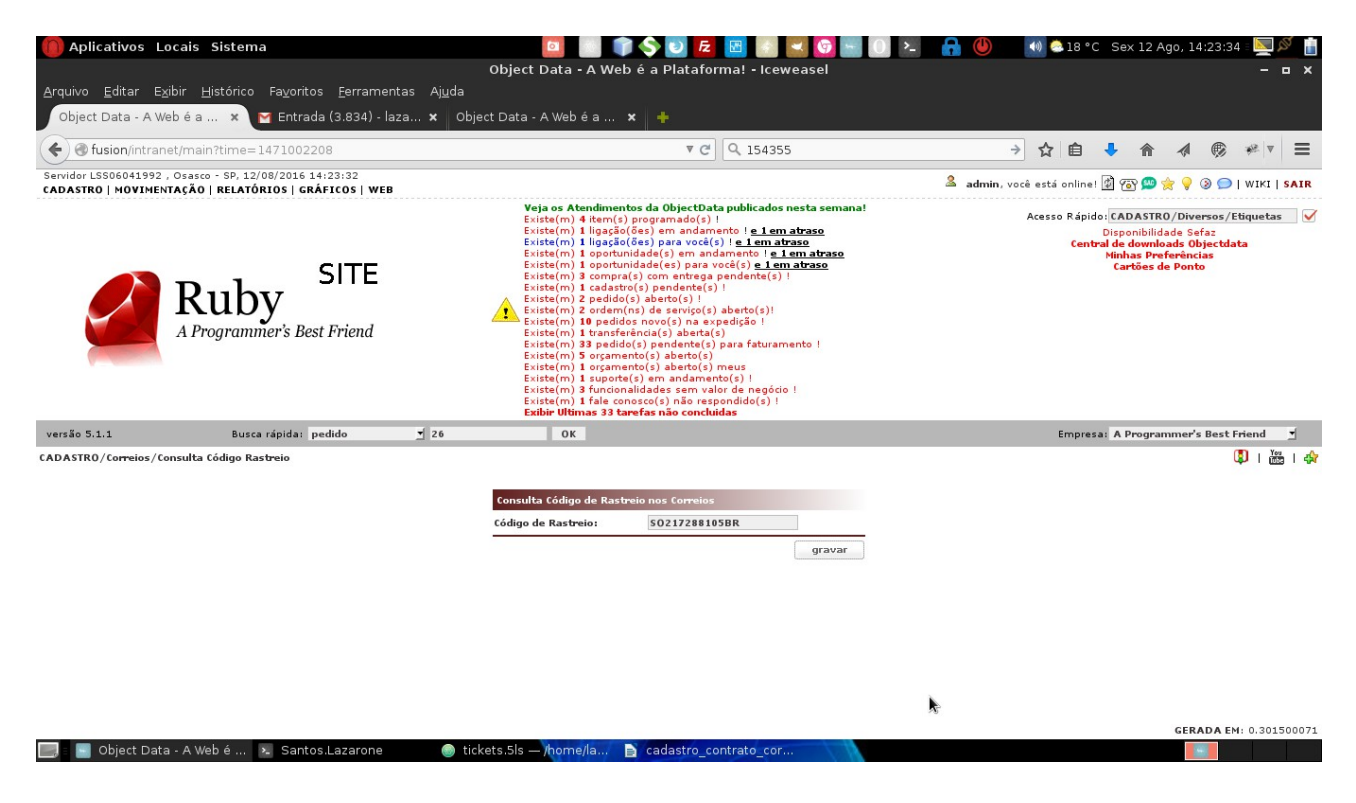

Caso o objeto não tenha sido postado, os correios vão retornar que o objeto não foi encontrado em sua base de dados. Exemplo:

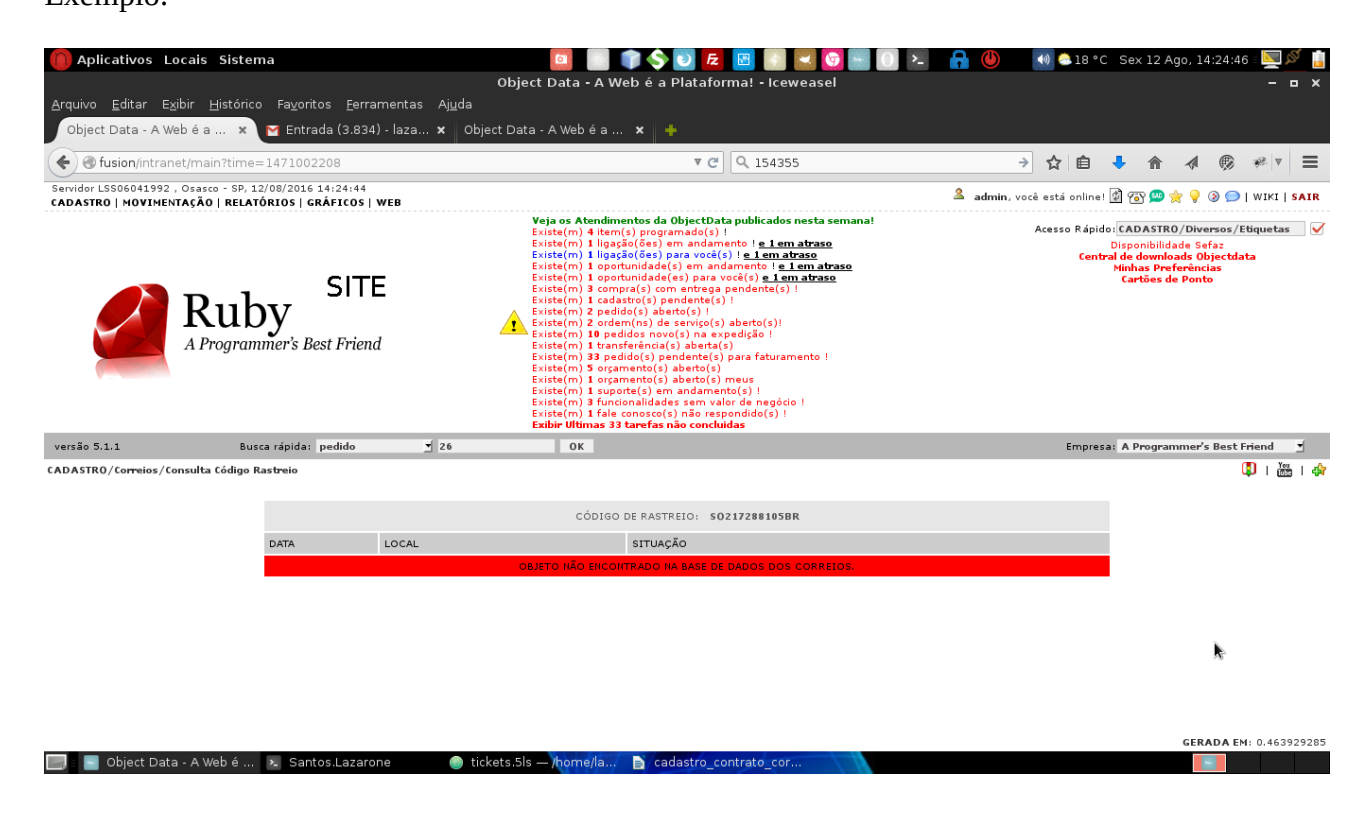

Agora caso o objeto exista, os correios retornara todos os eventos referente aquele objeto. Exemplo:

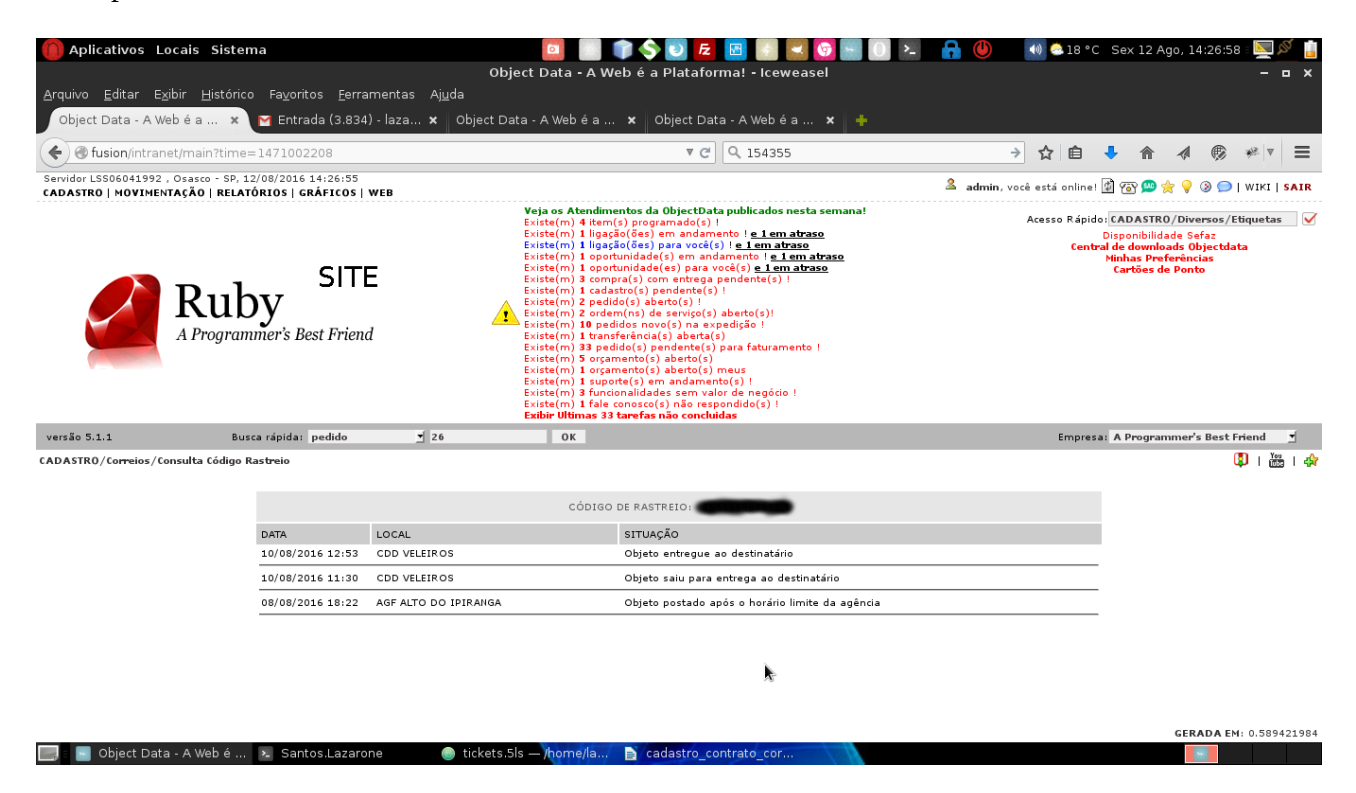

### 9° DICIONARIO DE DADOS

**SIGEP(Sistema de Gerenciamento de Postagem):** É um sistema com o propósito de preparar e gerenciar as postagens de

Clientes dos Correios. Seus principais atributos técnicos são: facilidade e rapidez na

preparação das postagens e gestão das informações sobre os objetos postados.

PLP: Pré Lista de Postagem(Lista com os pedidos a serem postados).

**CODIGO DE RASTREIO:** É um número de registro do seu pedido no sistema dos correios, o mesmo número é o identificador do objeto no fluxo postal da ECT, sendo utilizado como chave para rastreamento.

**RASTREAMENTO:** Verificação do andamento da entrega do objeto.

**CHANCELA:** Palavra utilizada ao se referir a imagem existente na etiqueta referente ao serviço utilizado(PAC, SEDEX, etc).

**AR:** Aviso de Recebimento(É o serviço adicional que, por meio do preenchimento de formulário próprio, permite comprovar, junto ao remetente, a entrega do objeto).

SARA: Sistema de Automação de Rede de Atendimento.

Esse é o processo de trabalho com o **SIGEP** dentro do sistema **FUSION**. Caso exista alguma duvida favor entrar em contato com o suporte. **Horário de Atendimento:** segunda a sexta, 9:00 às 12:00hs / 13:00 às 17:30hs **Telefones**: (11) 3683-8994, (11) 3681-1177 **Email:** <u>suporte@objectdata.com.br</u> **Chat:** <u>http://app.objectdata.com.br/chat</u>

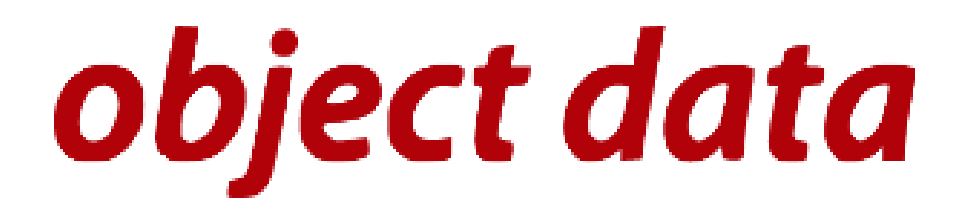

# **Object Data Tecnologia da Informação**

www.objectdata.com.br